# A Nederland

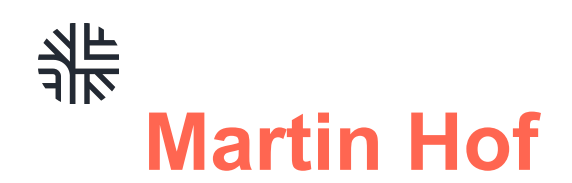

### Branchemanager Consumentenelektronica

- Verantwoordelijk voor de ledengroep consumentenelektronica
  Onder te verdelen in:
  - 1. Winkelbedrijven (met en zonder service concept)
  - 2. Reparatiebedrijven van CE
  - 3. Refurbished bedrijven
- Bestuurslid OFED (opleidingsfonds ETD)

Achtergrond:

- Studie Commerciele Economie
- Jaren '90 werkzaam in de ETD, de winkelvloer: Expert en EP:
- Ondernemer tussen 1997 en 2014
- Bekend met het speelveld van brancheorganisaties

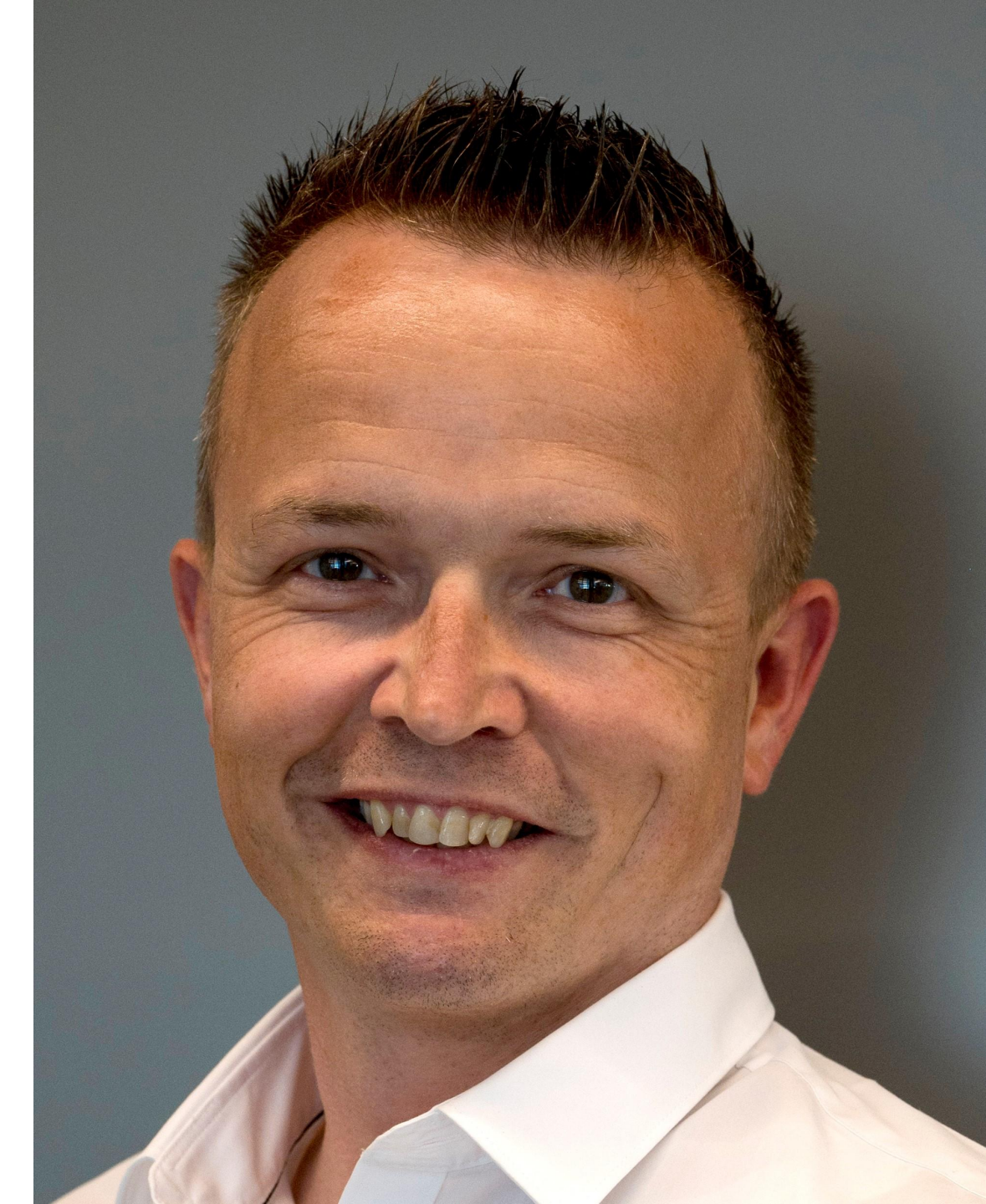

### **Techniek Nederland**

is de ondernemersvereniging van technisch dienstverleners, installatiebedrijven en de technische detailhandel

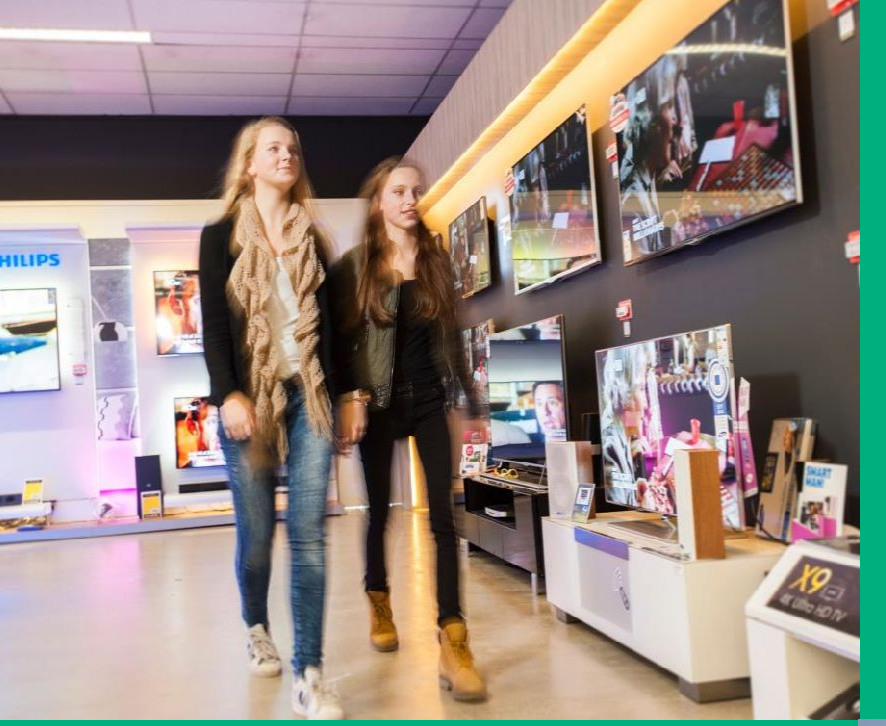

Wij vertegenwoordigen 6000 installatiebedrijven met 110.000 werknemers

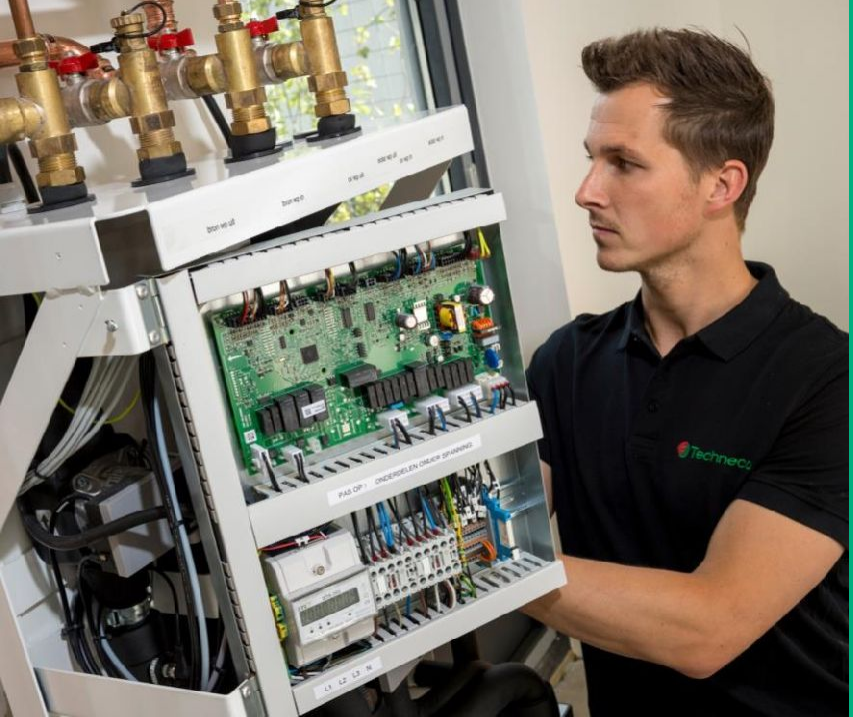

Wij vertegenwoordigen **1100 detailhandel bedrijven** met 8000 werknemers

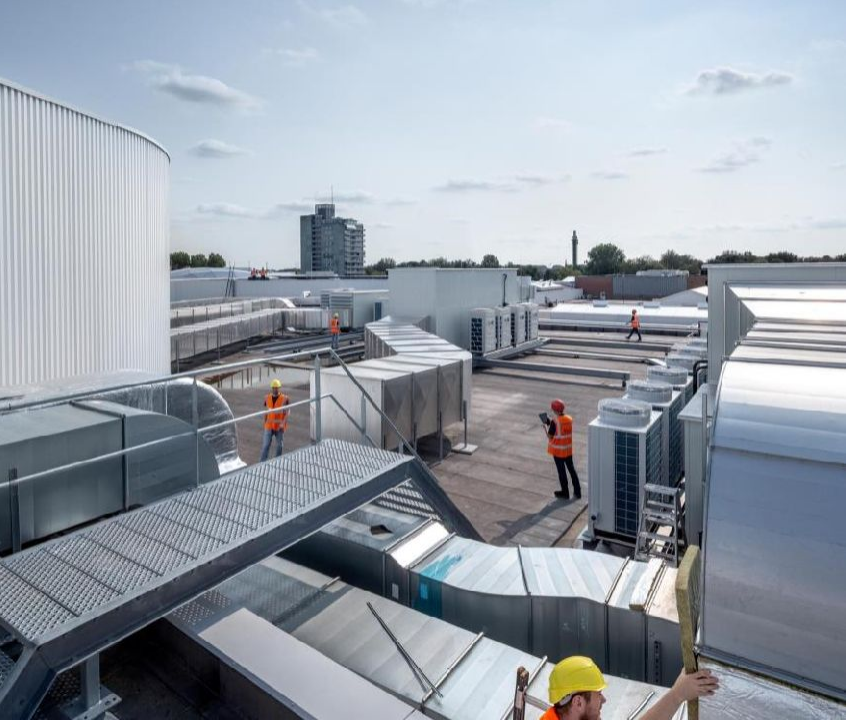

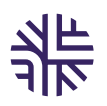

## Wat doen we

- Leden ondersteunen in hun ondernemerschap
- Werkgeverschap via bijvoorbeeld benchmarks
- Advies bij aanbestedingen
- Juridisch advies en toekomstgerichte cao-onderhandelingen.
- Toonaangevende speler in het publieke en politieke techniek debat
- Contacten met:
  - Overheid en politiek
  - Onderwijsinstellingen
  - Media
  - Koepelorganisaties
  - Vakbonden en fabrikanten- en consumentenorganisaties

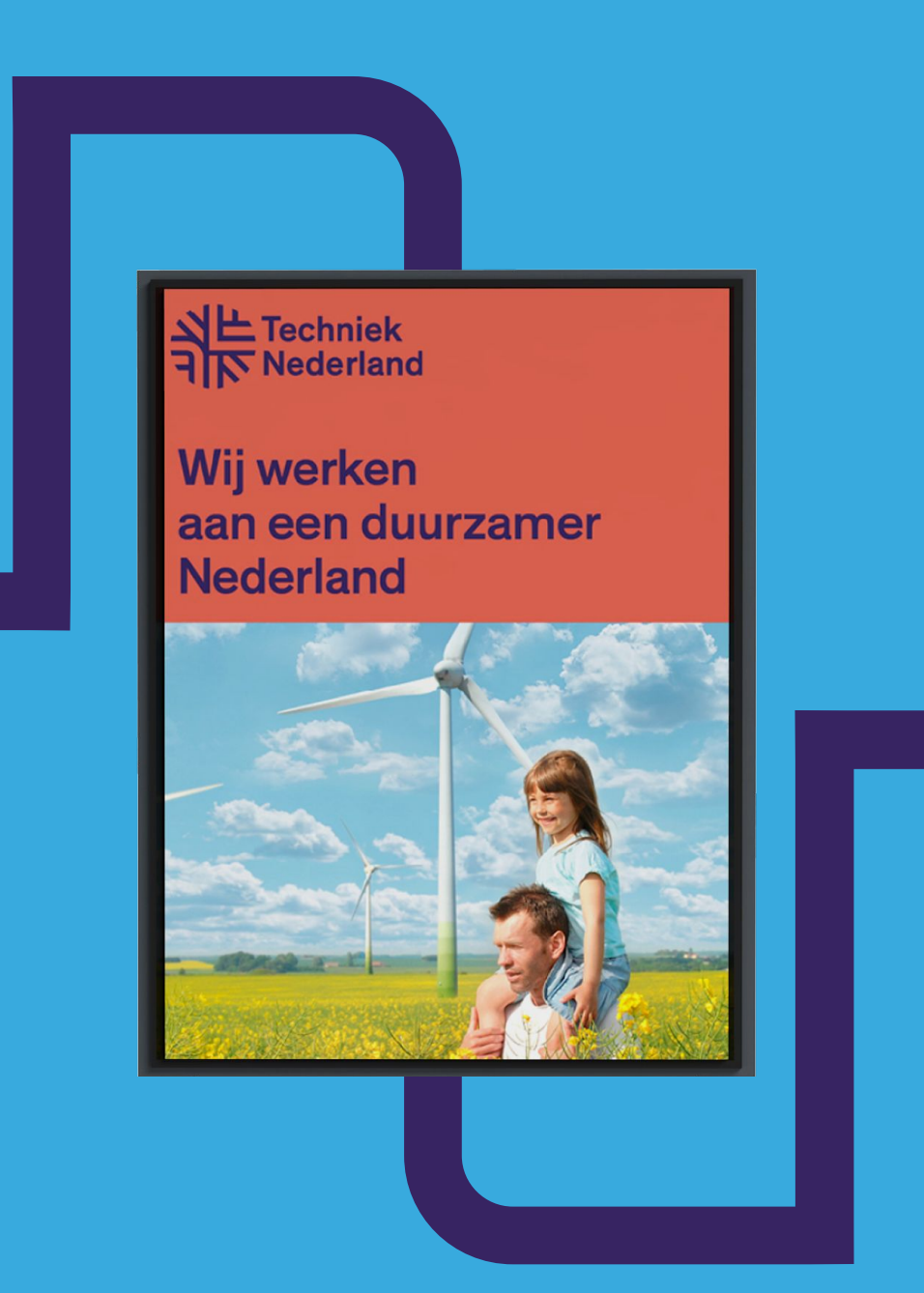

# **Circulariteit**

Techniek Nederland en haar leden dragen actief bij aan de Europese 65% inzamel doelstelling van e-waste Betrokkenheid bij Stichting OPEN:

- Retailoverleg met branches
- Stuurgroep 65% Alliantie (sector overstijgend overleg)
- Voorbeeld: Retailvergoedingen-onderzoek

Eenzijdige focus op recycling i.p.v. duurzaamheid en circulariteit (levensduurverlenging, hergebruik onderdelen)

Pleit voor vrijheid voor ondernemers, meer met R-10

Tegenstrijdige wetgeving, aanpassing van de wet is nodig!

Risico: economisch delict bij reparaties

# Duurzaamheid

Europese regelgeving naar nationale wet- en regelgeving, zoals Ecodesign, SPI en right-to-repair

- Ecodesign richtlijn uit 2019 (specifieke productgroepen), als onderdeel van duurzaam produceren
- Nationaal register van reparatiebedrijven en kwaliteitsborging CE reparatiesector & winkelbedrijven
- Uitbreiding of herziening huidige Ecodesign regelgeving
  - □ EU repareerbaarheidslabel
  - □ Recht op reparatie
  - Circulariteit, levensduurverlenging & hergebruik (Behouden van materialen en grondstoffen (zo hoogwaardig mogelijk terugbrengen van componenten en materialen in de productie- / reparatie-cyclus)
  - □ Garantie op reparatie

# **Keurmerk Refurbished**

Techniek Nederland is initiatiefnemer van het Keurmerk Refurbished, in samenwerking met TüV Nederland

- Huidige productgroepen
- $\rightarrow$  Telefonie (met name Apple producten)
- $\rightarrow$  Tablets
- $\rightarrow$  Laptops
- $\rightarrow$  Desktops
- $\rightarrow$  Routers
- → Heel specifiek: printplaten voor Cv-ketels

Techniek Nederland werkt aan verbreding van het Keurmerk Refurbished. Met o.a. wasmachines, wasdrogers (witgoed), Tv's etc. (Bruingoed), onderdelen en Cv-ketels

# Bedankt voor uw aandacht

www.technieknederland.nl

### Contact

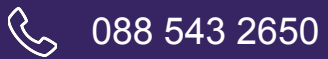

m.hof@technieknederland.nl

### Korenmolenlaan 4, 3447 GG Woerden

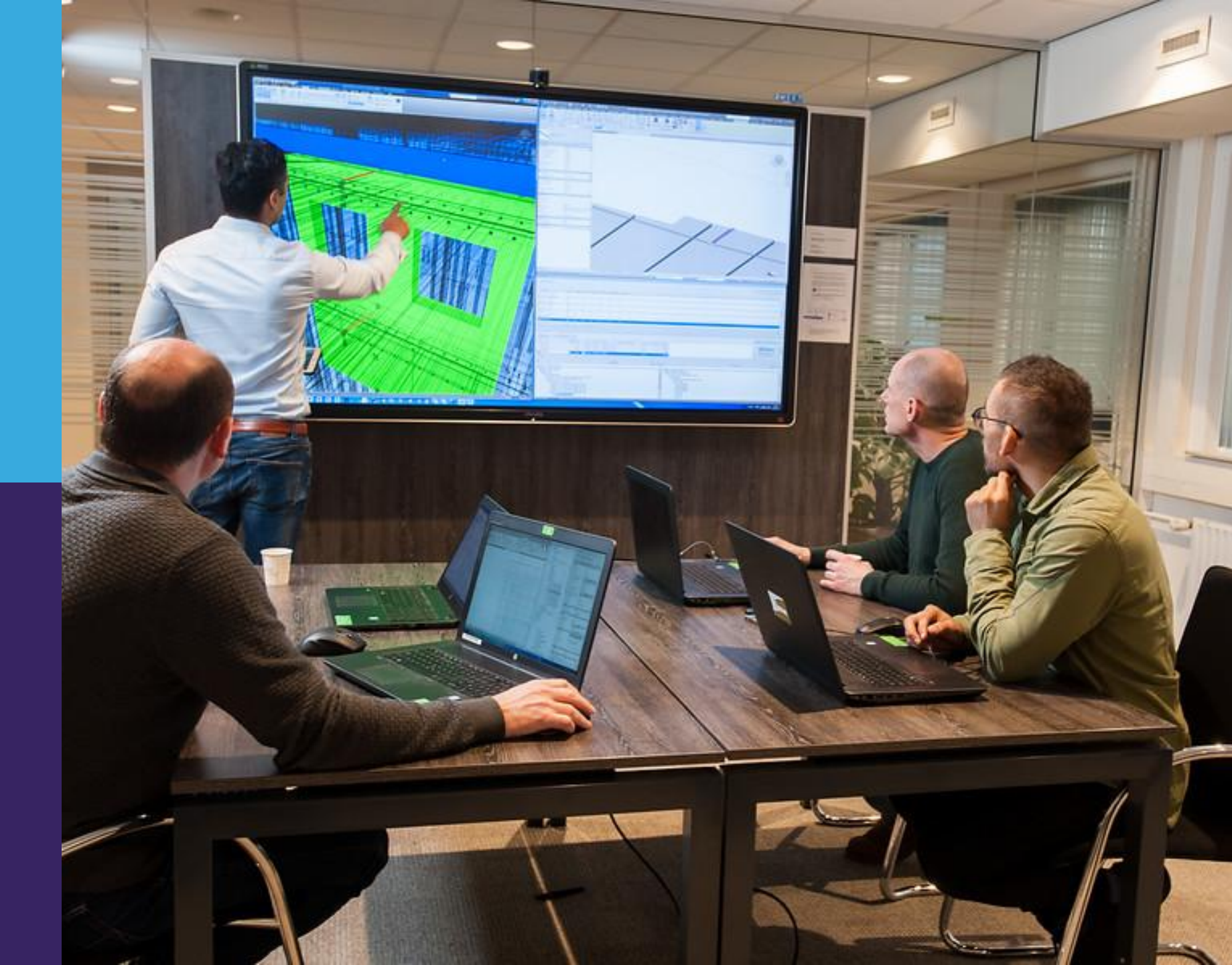

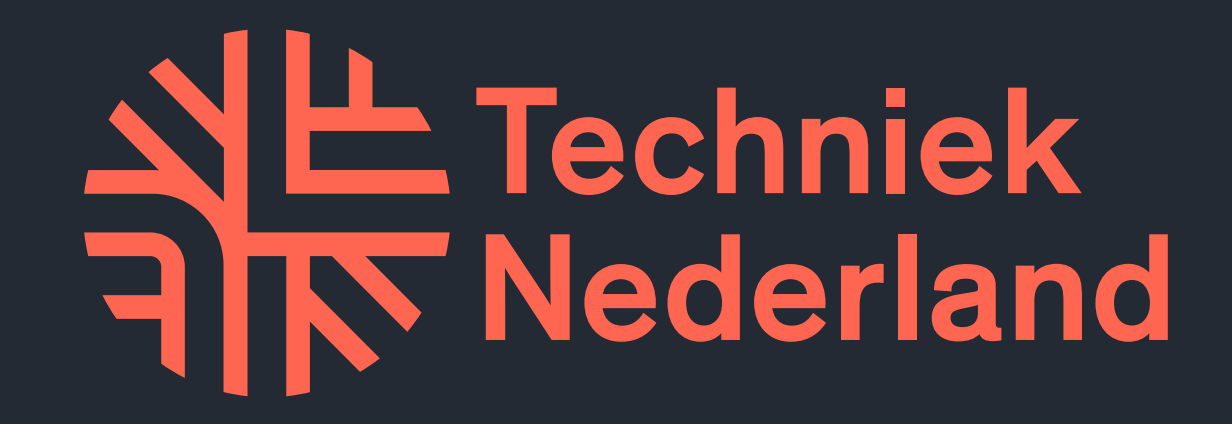